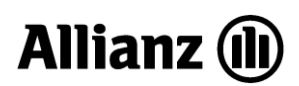

# ELJÁRÁSREND

# Engedményes, Zálogjogosult rögzítéséről 2014.03.15. után kötött szerződéseknél

Az új Polgári Törvénykönyv (Ptk.) 2014. március 15-ei hatálybalépésével kapcsolatosan 2014. március 15-ét követően a biztosítási szerződéseken engedményezés nem rögzíthető! Társaságunk a biztosítási rendszereket ennek megfelelően módosítja, amelynek élesítéséig az alábbi eljárást kell alkalmazni az engedményes és zálogjogosultság bejegyzésekor, kezelésekor.

Érintett termékek: AHL, AOP, Allianz CASCO, 252-es casco, Vállalati termékek, Flotta Casco

# 1. Engedményezés rögzítése

Az előtétrendszereken (ALOÉ+, alkuszi felületek) 2014. március 14-én lehetett utoljára engedményezést rögzíteni a biztosítási ajánlaton, ezt követően már nem elérhető ez a funkció.

## 1.1. Új engedményes rögzítése

#### Új ajánlat

Társaságunk a **2014. március 15-ét megelőzően aláírt ajánlatokkal** együtt az engedményes jelölést is befogadja. Az ajánlatbeküldéskor, ha van engedményes jelölés, **az ajánlat aláírásának dátumát vizsgáljuk**. Ha az ajánlat aláírásának dátuma 2014. március 14-ét követő, akkor az engedményes bejegyzés elutasításra kerül, amelyről a beküldőt tájékoztatjuk.

Tehát új szerződésre, ha az ajánlat aláírásának dátuma 2014. március 15. vagy ezt követő dátum, akkor nem jegyezhető be engedményes.

#### Meglévő szerződés

Meglévő szerződésekre sem lehet 2014. március 15-ét követően engedményezést rögzíteni, illetve már meglévő engedményezés mellé újabbat sem, ha az engedményes nyilatkozat aláírása 2014. március 14. utáni!

A meglévő szerződések esetében, ha az engedményezési nyilatkozatot 2014. március 15-e előtt az ügyfél aláírta, akkor rögzíthető az engedményes a szerződésre, de már csak papíron küldhető meg az Állománykezelési Központnak. Beküldés történhet e-mailen keresztül (nemeletallomanykezeles@allianz.hu), beszkennelve a nyilatkozatot (az eredeti nyilatkozatot nem szükséges továbbítani).

#### Szerződés megújítás

Szerződés megújításakor (pl.: régi LB helyett AOP kötése) a korábbi szerződésen rögzített engedményezést át lehet vinni az új szerződésre az ügyfél kérésére függetlenül az új szerződés/ajánlat aláírásának dátumától. Ugyanakkor más biztosítónál lévő szerződésre bejelentett engedményezést nem lehet társaságunkhoz "áthozni".

Engedményes Nyilatkozat nem készíthető egyik rendszerben sem, erre az AKP-n csak 2014. március 31-ig elérhető pdf formátumban letölthető nyilatkozat használható.

Az előzményen lévő engedményes áthozatalának igényét (engedményezési nyilatkozat) az Állománykezelési Központ részére a nemeletallomanykezeles@allianz.hu e-mail címre kell továbbítani.

## 1.2. Engedményezés módosítása, törlése

# Az engedményes módosítás nem jelenti az új engedményesre való cserét! Engedményes törlése bármikor lehetséges.

A módosítási, törlési igényt az Állománykezelés részére a nemeletallomanykezeles@allianz.hu email címre kell megküldeni, az eredeti nyomtatványokat nem kell továbbítani.

## 1.3. Engedményes igazolás kiállítása

Meglévő engedményezésről az igazolás továbbra is kiállítható jogosultságtól függően ALOÉ+-ból, illetve igényelhető az Ügyfélportálon keresztül.

# 2. Zálogjog és társbiztosított

2014. március 15-ét követően az engedményezés helyett zálogjogi vagy társbiztosítotti bejegyzés rögzíthető a vagyonbiztosítási szerződésekre.

Zálogkötelezetti nyilatkozatot akkor tehet a biztosított, ha a finanszírozónak a biztosított vagyontárgyon az ingatlan-nyilvántartásba, hitelbiztosítéki nyilvántartásba vagy a Gépjármű Zálogjogi Nyilvántartásba bejegyezett zálogjoga áll fenn.

Társbiztosítotti nyilatkozat akkor tehető, ha a finanszírozónak nincs a fentiek szerinti zálogjoga a biztosított vagyontárgyon, de a finanszírozói szerződés alapján a finanszírozó biztosítási érdeke fennáll.

A zálogjogi bejegyzéssel kapcsolatos automatikus folyamat élesítéséig manuálisan kell a szerződésre a zálogjogi bejegyzést rögzíteni az alábbiak szerint. Az automatizmus életbelépésével új eljárásrend kerül kialakításra.

# 2.1. Zálogjogi bejegyzés lakásbiztosítások esetében

#### Érintett termékek: lakásbiztosítások

Az előtétrendszerekben nem rögzíthető átmenetileg a zálogjogi bejegyzés, de az alábbiak szerint az Állománykezelési Központ kiállíthat igazolást a zálogjogi bejegyzésről.

2014. március 15-ét követő aláírással beérkezett ajánlat és zálogjogi nyilatkozat alapján kizárólag az Állománykezelési Központba küldött ügyfélmegkeresések alapján állítható ki a zálogjog bejegyzéséről igazolás. Az igazolás kiállításának folyamata az automatizmus élesítéséig a következő.

# Új ajánlat

Az ajánlat felvételekor az ALOÉ+ és egyéb online alkuszi felületeken nincs lehetőség a "Zálogkötelezetti nyilatkozat" elkészítésére, kinyomtatására, ezért az AKP felületéről pdf formátumban letölthető Zálogkötelezetti nyilatkozatot kell kitöltetni és aláíratni az ügyféllel. Tehát ilyen módon az online felvett és továbbított ajánlatoknak nem része a Zálogkötelezetti nyilatkozat, hanem azt utólag kell továbbítani. A nyilatkozatot az **ügyfél aláírásával** az Állománykezelési Központba beszkennelve a nemeletallomanykezeles@allianz.hu e-mail címre kell továbbítani. Az igény megküldése során meg kell adni, hogy milyen csatornán (e-mail, posta, fax) és milyen címre kéri az igazolást az ügyfél vagy a biztosításközvetítő.

Új ajánlat esetében az Állománykezelési Központ kizárólag a szerződéssé válást követően állít ki a zálogjog bejegyzéséről igazolást. Az igazolás kiállításával egy időben a szerződésen ún. ZLH záradékot jelöl be.

Az igazolás a fentiek alapján e-mailben vagy postai levélben, faxon kerül megküldésre az ügyfélnek vagy a biztosításközvetítőnek.

## Meglévő szerződésekre utólag érkező igény

Meglévő, élő szerződésekre zálogjogot 2014. 03. 15-ét követően bármikor be lehet jegyezni.

A "Zálogkötelezetti nyilatkozatot" az új ajánlatnál leírtak szerint kell továbbítani a biztosításközvetítőknek az Állománykezelési Központba, és az eljárás azzal megegyezik. Természetesen az ügyfelek közvetlenül is küldhetik az Állománykezelésre a bejegyzési igényüket, a folyamat akkor is megegyezik az eddig leírtakkal.

#### ZLH záradék szövege:

"A biztosított Zálogkötelezetti nyilatkozatában foglaltak szerint a vagyonbiztosítási szerződés alapján a biztosítási összegen/biztosítási szolgáltatáson a nyilatkozatban megjelölt zálogjogosult hitelintézetet - a biztosított vagyontárgyra megkötött hitel- és zálogszerződésre tekintettel - a Ptk. 5:104. § alapján törvényi zálogjog illeti meg."

A zálogjogi bejegyzésre vonatkozó automatikus folyamatok élesítését követően, a beérkezett nyilatkozatok alapján, az Állománykezelés utólag rögzíti a szerződéseken a zálogjogi bejegyzést. A rögzítéssel egy időben a ZLH záradékot leveszi a szerződésről.

Az automatizmus életbelépésével új eljárásrend kerül kiadásra.

## 2.2. Zálogjogi és társbiztosítotti jelölés bejegyzése casco és vállalati termékek esetén

# Érintett termékek: Allianz CASCO, 252-es casco, Tempó casco, Motor casco, Hungária 5+, Vállalati termékek

2014. március 14-ét követő aláírással beérkezett ajánlat és zálogjogi vagy társbiztosítotti nyilatkozat alapján kizárólag az Állománykezelési Központ állít ki a bejegyzésről igazolást, mellyel egy időben zálogjog esetében a ZLH, társbiztosított esetében a TBH záradékot a szerződésen bejelöli.

# Új ajánlat

Az ajánlat felvételekor az ALOÉ+ és egyéb online alkuszi felületeken nem lesz lehetőség a **Zálogkötelezetti** vagy **Társbiztosított jelölési** nyilatkozat elkészítésére, kinyomtatására, ezért az AKP felületéről pdf formátumban letölthető Zálogkötelezetti vagy Társbiztosított jelölési nyilatkozatot kell kitölteni. Tehát ilyen módon az online felvett és továbbított ajánlatoknak nem lesz része a nyilatkozat, hanem azt utólag kell továbbítani. A nyilatkozatot az **ügyfél aláírásával** az Állománykezelési Központba kell továbbítani beszkennelve a nemeletallomanykezeles@allianz.hu email címre. Az igény megküldése során meg kell adni, hogy milyen csatornán (e-mail, posta, fax) és milyen címre kéri az igazolást az ügyfél vagy a biztosításközvetítő.

Új ajánlat esetében az Állománykezelési Központ kizárólag a **szerződéssé válást követően állít** ki a zálogjog, illetve Társbiztosított jelölés bejegyzéséről igazolást. Az igazolás kiállításával egy időben bejelöli a szerződésen a **ZLH vagy TBH záradékot**.

Az igazolás a fentiek alapján e-mailben vagy postai levélben, faxon kerül megküldésre az ügyfélnek vagy a biztosításközvetítőnek.

#### Meglévő szerződésekre utólag érkező igény

Meglévő, élő szerződésekre zálogjogot, társbiztosítotti jelölést 2014. 03. 14-ét követően bármikor be lehet jegyezni.

A nyilatkozatot az új ajánlatnál leírtak szerint kell továbbítani a biztosításközvetítőknek az Állománykezelési Központba, és az eljárás azzal megegyezik. Természetesen az ügyfelek közvetlenül is küldhetik az Állománykezelésre a bejegyzési igényüket, a folyamat akkor is megegyezik az eddig leírtakkal.

#### TBH záradék szövege:

"A biztosított Társbiztosított jelölésére vonatkozó nyilatkozatában foglaltak szerint a vagyonbiztosítási szerződésben, a biztosított vagyontárgyra megkötött finanszírozási szerződésre tekintettel, a nyilatkozatban megjelölt finanszírozó társbiztosítottként rögzítésre került. A társbiztosított finanszírozó a biztosított nyilatkozatában foglaltaknak megfelelően jogosult a biztosító szolgáltatására."

A zálogjogi, illetve a társbiztosítotti bejegyzésre vonatkozó automatikus folyamatok élesítését követően, a beérkezett nyilatkozatok alapján, az Állománykezelés utólag rögzíti a szerződéseken a zálogjogi vagy társbiztosítotti jelölés bejegyzését.

# 2.3. Második helyen történő zálogjog vagy társbiztosított bejegyzése

Ha az érintett szerződésen már van bejegyezve engedményezés, zálogjog vagy társbiztosított, akkor a második helyen történő jogosultság bejegyzésével kapcsolatosan mind az újabb, mind a korábbi jogosultat értesítjük. Az igazolás kiadására kizárólag a jogosult(ak) válasza alapján kerül sor. A folyamat ezt követően megegyezik az eddig leírtakkal.

#### 2.4. Flotta Cascora vonatkozó speciális szabályok

Flotta Casco esetén az ALOÉ+ felületen a flotta adatközlő betöltés funkció a programmódosítás elkészüléséig átmeneti időre nem működik!

A fejlesztés elkészüléséig a 2014. március 15. utáni kockázatviselési kezdetű és flottában biztosítandó gépjárművek casco biztosításának megkötéséhez az AKP/Infotárban elérhető sablon (nyomtatvány száma: AHE-12423/1) használható.

Az adatközlést az Állománykezelés részére a nemeletallomanykezeles@allianz.hu e-mail címre kell továbbítani, a szerződéseket az Állománykezelés rögzíti. Zálogjogi és társbiztosítotti igény az adatközlőn nem jelölhető, Zálogkötelezetti vagy Társbiztosított jelöléshez a fentiekben ismertetett módon kell eljárni.

A nyomtatványok letölthetők az AKP/Infótárban, az érintett termékeknél: <u>https://akp.allianz.hu/wps/myportal/infostore/?infoId=991006</u>